## **Trendy tekst effect** – video les – vanaf CS6

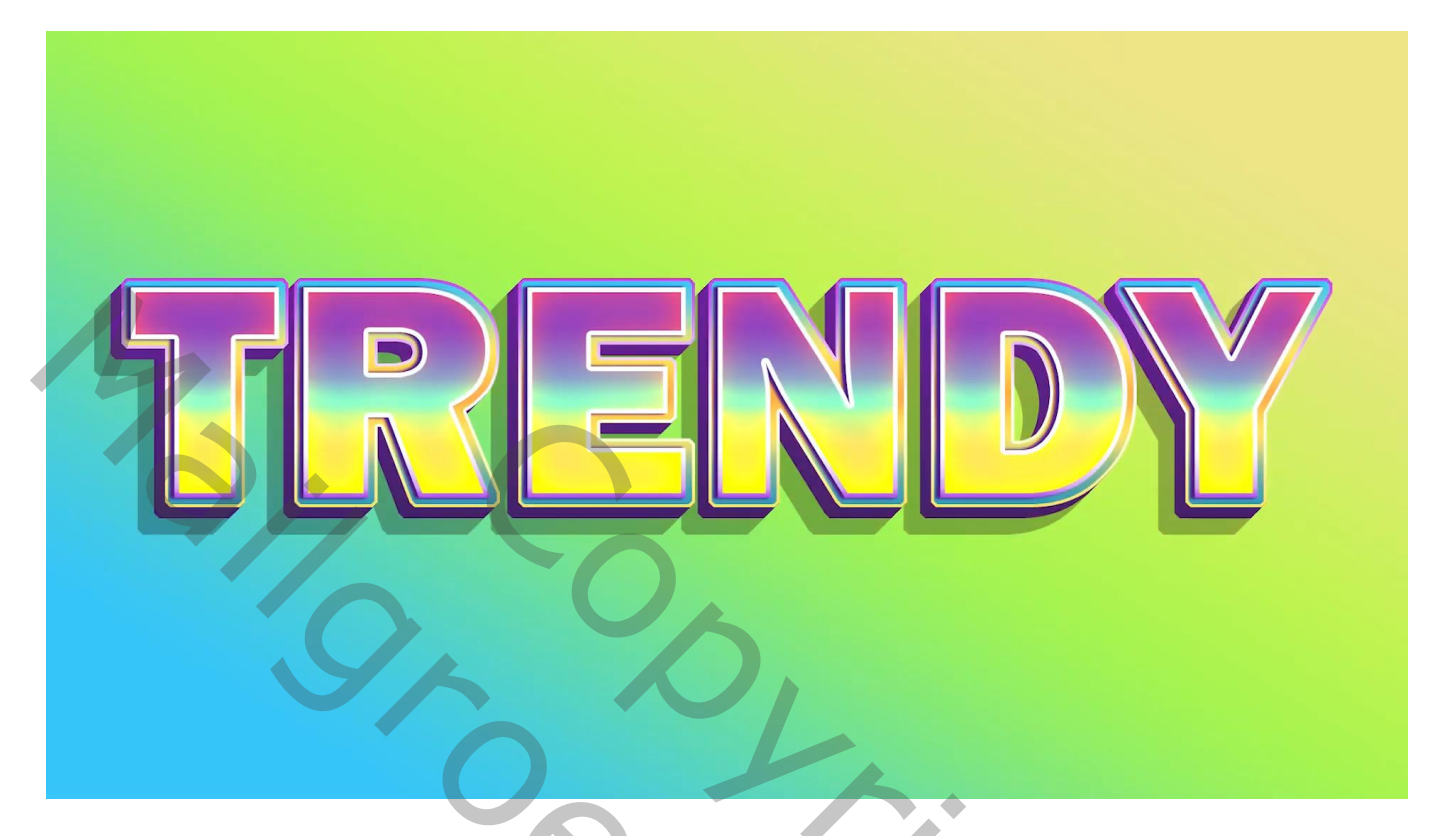

<u>Gebruikt lettertype</u> = Franklin Gothic Heavy Regular

Open een nieuw document : 1920 x 1080 px ; 300 ppi Aanpassingslaag 'Verloop' : Lineair; 57,48° ; kleur links = # 35C5F7 ; rechts = EBE585 ; op locatie 50% kleur = # A5F44F

| dit Image Layer Type Select Filter 3D View Window Help |                                              |           | - 6                           |
|--------------------------------------------------------|----------------------------------------------|-----------|-------------------------------|
|                                                        |                                              |           | Q II                          |
| tled-1 @ 66.7% (RGB/8#) $	imes$                        |                                              | "         | 3D Layers Channels            |
| 0 100 200 300 400 500 600 700 800 900                  | 1000 1100 1200 1300 1400 1500 1600 1700 1800 | 1900 2 97 |                               |
|                                                        | Gradient Fill                                | X         | Normal Opacity: 100%          |
|                                                        | Statistic The                                |           | Lock: 🔀 🖌 🕂 🏥 🖻 🛛 All: 100% 🗸 |
|                                                        | Gradient:                                    | ok 💽 📝    | Gradient Fill 1               |
|                                                        | Style: Linear ~                              | Cancel    | C Rackersund                  |
|                                                        | Angle: 58.48 °                               | <b>1</b>  | Backyround                    |
|                                                        | Scale: 100 - %                               | A         |                               |
|                                                        | Reverse Dither                               | •         |                               |
|                                                        | Align with layer                             |           |                               |
|                                                        | Reset Alignment                              |           |                               |
|                                                        |                                              |           |                               |
|                                                        |                                              |           |                               |
|                                                        |                                              |           |                               |
|                                                        |                                              |           |                               |
|                                                        |                                              |           |                               |
|                                                        |                                              |           |                               |
|                                                        |                                              |           |                               |
|                                                        |                                              |           |                               |
|                                                        |                                              |           |                               |
|                                                        |                                              |           |                               |
|                                                        |                                              | _         |                               |
|                                                        |                                              |           |                               |

Tekst intypen, centreren; grootte aanpassen; tekst spatiëring ongeveer = 50

| Edit Image Layer Type Select Filter 3D View Window Help                                                                   | c                          |
|----------------------------------------------------------------------------------------------------|----------------------------|
| Mil - 🗋 👬 X. 960.00 px 🛆 Y. 540.00 px W. 134.02% 👓 H. 134.02% 🗹 0.00 • H. 0.00 • V. 0.00 • Interpolation: Blouble - 👮 🛇 🗸 | Q 🗉                        |
| ntitled-1 @ 66.7% (TRENDY, RGB/81) * $	imes$                                                                              | «                          |
| 100 0 100 200 300 400 500 600 700 800 900 1000 1100 1200 1300 1400 1500 1600 1500 1600 1900                               | 2 25 Charmens              |
|                                                                                                    |                            |
|                                                                                                    | Normal Vopacity: 100% V    |
|                                                                                                    | Lock: 🖾 🖌 🕀 🛱 Fill: 100% 🗸 |
|                                                                                                    | T TRENDY                   |
|                                                                                                    |                            |
|                                                                                                    |                            |
| W : 1528 px<br>H : 4510                                                                                                   | A Background               |
|                                                                                                    | 9                          |
|                                                                                                    |                            |
|                                                                                                    |                            |
|                                                                                                    |                            |
|                                                                                                    |                            |
|                                                                                                    |                            |
|                                                                                                    |                            |
|                                                                                                    |                            |
|                                                                                                    |                            |
|                                                                                                    |                            |
|                                                                                                    |                            |
|                                                                                                    |                            |
|                                                                                                    |                            |
|                                                                                                    |                            |
|                                                                                                    |                            |
|                                                                                                    |                            |
|                                                                                                    |                            |

Geef de tekst laag volgende laagstijlen:

\* Verloopbedekking : Normaal; 100 % ; Lineiar; kleur links = # FFE461 ; rechts = # 8F42C0 ; Op locatie 42% kleur = # 85FFCD ; Schaal = 65%

| File Edit Image Layer Type Select Filter 3D View Window Help |                                          |                              |                      | – 🗗 ×         |
|--------------------------------------------------------------|------------------------------------------|------------------------------|----------------------|---------------|
| ♠ ⊕ ~                                                        |                                          |                              |                      | Q 🗉 🗖         |
| Untitled-1 @ 100% (TRENDY, RGB/8#) * $	imes$                 |                                          |                              | 4<br>20 Iour Char    | »             |
| 150 200 250 300 350 400 450 500 550 600 650 700 750 800 8    | 50 900 950 1000 1050 1100 1150 1200 1250 | 1300 1350 1400 1450 1500     | ⇒ ₽5 Layers Channe   | 215 -         |
|                                                              |                                          |                              | Q. Kind              | OTIB          |
|                                                              | Lucas Pitala                             |                              | Normal               | Opacity: 100% |
|                                                              | Layer style                              |                              |                      | ~             |
| . 8                                                          | Styles                                   | Gradient Overlay<br>Gradient | R                    | ок            |
|                                                              | Blending Options                         | Blend Mode: Normal           | V 🖸 Dither           | Cancel        |
| • <u>0</u>                                                   | Bevel & Emboss                           |                              | 100 %                |               |
|                                                              | Contour                                  | Gradient:                    | 🗸 🔲 Reverse          | New Style     |
|                                                              |                                          | Style: Linear                | 🗸 🔽 Align with Layer | Preview       |
|                                                              | Stroke 🛨                                 |                              | Reset Alignment      | r 1           |
|                                                              | 📃 🗌 Inner Shadow 🛨                       | Scale:                       |                      |               |
|                                                              | Inner Glow                               |                              |                      |               |
| . 0                                                          | 🗆 Satin                                  | Make Default                 | Reset to Default     |               |
|                                                              | Color Overlay                            |                              |                      |               |
|                                                              | Gradient Overlay                         |                              |                      |               |
|                                                              | Pattern Overlay                          |                              |                      |               |
|                                                              | Outer Glow                               |                              |                      |               |
| . 65                                                         | Drop Shadow                              |                              |                      |               |
|                                                              | Drop Shadow                              |                              |                      |               |
|                                                              | 6 A 1                                    |                              |                      |               |
| 75                                                           | <i>и</i> , т + ш                         |                              |                      |               |
| • 0<br>• 8                                                   |                                          |                              |                      |               |
|                                                              |                                          |                              |                      |               |
|                                                              |                                          |                              |                      |               |
|                                                              |                                          |                              |                      |               |
| 0                                                            |                                          |                              |                      |               |
| 9                                                            |                                          |                              | ~                    |               |

\* Lijn : 5 px ; binnen; Verloop : kleur links = # A945E9 ; locatie 20% kleur = wit; kleur rechts = # FCFCFC

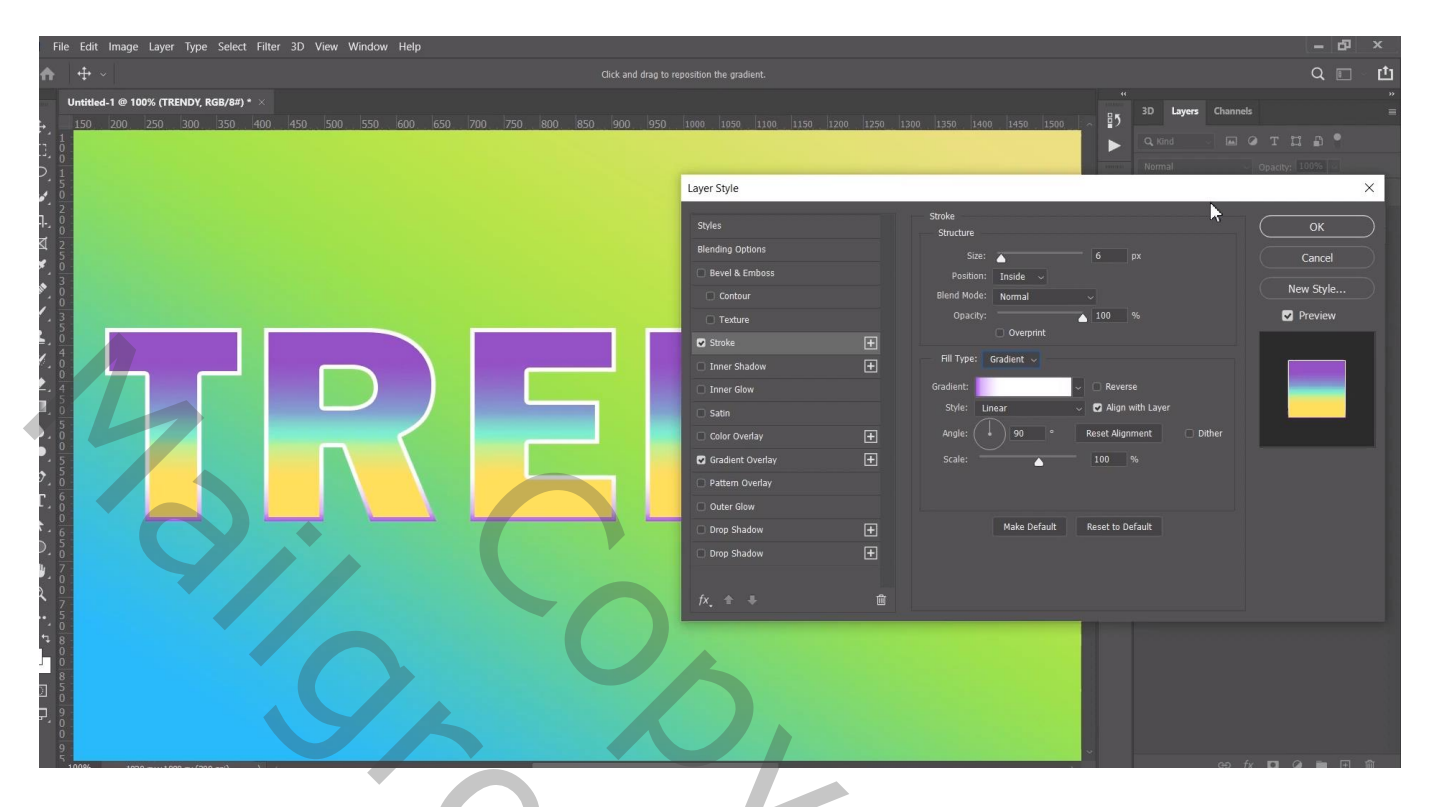

\* Gloed Binnen : Intens licht; 48% ; # E7AE00 ; Rand; 59px ; Bereik = 55%

| File Edit Image Layer Type Select Filter 3D View Window Help |                                           |                                          | - ₽ ×<br>Q □ ₫       |
|--------------------------------------------------------------|-------------------------------------------|------------------------------------------|----------------------|
| Untitled-1 @ 100% (TRENDY, RGB/8#) * ×                       |                                           |                                          |                      |
| ↓<br><u>150 200 250 300 350 400 450 500 550 600 650 70</u>   | 0 750 800 850 900 950 1000 1050 1100 1150 | 1200 1250 1300 1350 1400 1450 1500 ~     | BD Layers Channels ≡ |
|                                                              |                                           |                                          |                      |
| $\varphi_{\frac{1}{2}}$                                      | Luce Code                                 |                                          | Normal Opacity: 100% |
|                                                              | Layer Style                               |                                          | *                    |
| 면. 8                                                         | Styles                                    | Inner Glow<br>Structure                  | ОК                   |
|                                                              | Blending Options                          | Blend Mode: Vivid Light 🗸                | Cancel               |
| 3                                                            | Bevel & Emboss                            | Opacity:                                 | New Style            |
|                                                              |                                           | Noise:                                   | y wo                 |
| 1.8 · · · · · · · · · · · · · · · · · · ·                    | Stroke                                    |                                          |                      |
|                                                              | Inner Shadow                              | Elements                                 |                      |
|                                                              | Inner Glow                                | Source: Center • Edge                    |                      |
|                                                              | □ Satin                                   | Choke:                                   | %                    |
|                                                              | Color Overlay                             | Size:                                    | 9 px                 |
|                                                              | Gradient Overlay                          | + Quality                                |                      |
| T                                                            | Pattern Overlay                           | Contour: V Conti-aliase                  | d                    |
|                                                              | Drop Shadow                               | Range:                                   | i6 %                 |
| O. 5                                                         | Drop Shadow                               |                                          | 96                   |
| ₩, 7                                                         |                                           | Make Default Re                          | set to Default       |
|                                                              | fx, + +                                   |                                          |                      |
| ··· 5                                                        |                                           |                                          |                      |
|                                                              |                                           |                                          |                      |
| 8                                                            |                                           |                                          |                      |
|                                                              |                                           |                                          |                      |
|                                                              |                                           |                                          |                      |
| 9<br>5                                                       |                                           | en en en en en en en en en en en en en e |                      |
|                                                              |                                           |                                          |                      |
|                                                              |                                           |                                          |                      |
|                                                              |                                           |                                          |                      |
|                                                              |                                           |                                          |                      |

Ctrl + klik op tekst laag icoon; Selecteren  $\rightarrow$  Bewerken  $\rightarrow$  Vergroten van de selectie met 12 px Boven de eerste verloop laag een nieuwe Aanpassingslaag 'Verloop' : Lineair; 90°; 100% kleur links = # 2B97BC; op locatie 32 % kleur = # FFE461 ; op locatie 50% kleur = # FFB049 ; op locatie 70% kleur = # FFE461 ; op locatie 100% kleur = # 35C5F7

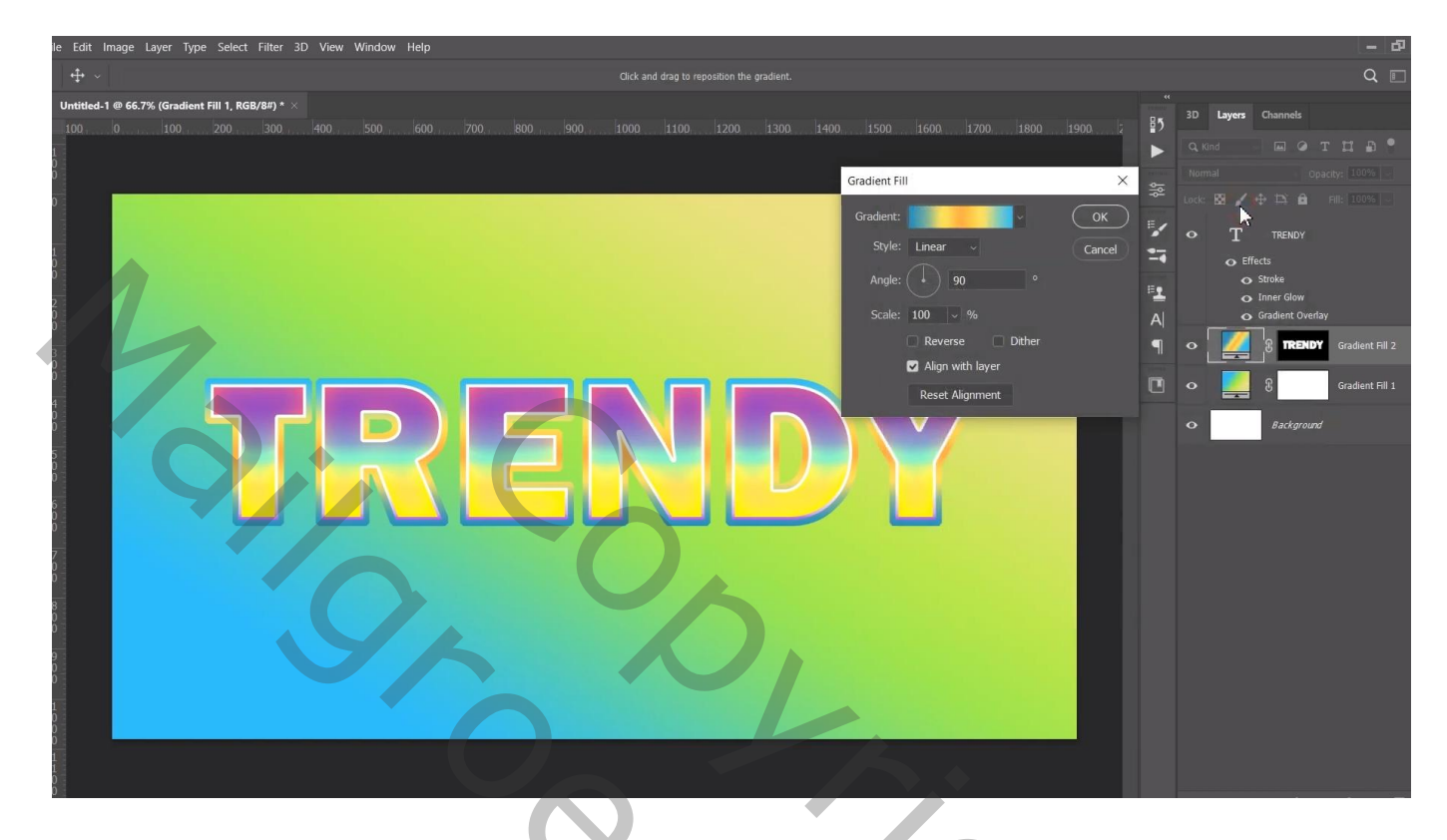

Nog voor die tweede Verloop laag : laagstijl 'Lijn' : 4 px; Binnen; Verloop = kleur links = # FFE461 Op locatie 50% kleur = wit ; locatie 100% kleur = # CB4CF0 ; Lineair; 90° ; 100%

| File Edit Image Layer Type Select Filter 3D View Window Help                                              |                                                                                                    |                                                                                                    | - & ×                                                                                                    |
|----------------------------------------------------------------------------------------------------|----------------------------------------------------------------------------------------------------|----------------------------------------------------------------------------------------------------|----------------------------------------------------------------------------------------------------|
| ⊕ ~                                                                                                    |                                                                                                    |                                                                                                    | Q 🗉 - 🗖                                                                                                    |
| Untitled-1 @ 66.7% (Gradient Fill 2, RGB/87) * ×<br>100 0 100 200 300 400 500 500 700 900 900 .<br>1<br>0 | 1000 1100 1200 1300 1400 1500 16                                                                                                    | 001 1700 1001 0081 0071 00                                                                                                    | 3D   Layers   Channels   =     Q, kond   Im   T   T   Im   *     Normal   Opsacty;   100%   -   -                                                                                                    |
|                                                                                                    | Layer Style   Styles   Blending Options   Beweik & Emboss   Contour   Texture   Stoke   Stoke   Stoke   Gradout Overlay   Gradout Overlay   Outer Glow   Drop Shadow   Prop Shadow   Fx, * * | Stroke<br>Structure<br>Stee:<br>Position: Inside<br>Blend Mode: Normal<br>Opacity: Overprint<br>Bli Type: Gradient<br>Gradient:<br>Style: Unear<br>Angle:<br>Scale:<br>Make Default<br>Re<br>E | Image: State of the state of the state |
|                                                                                                    |                                                                                                    | _                                                                                                    |                                                                                                    |

Terug Ctrl + klik op tekstlaag icoon ; Selecteren  $\rightarrow$  Bewerken  $\rightarrow$  Vergroten van de selectie met 12 px Nieuwe laag tussen de twee verloop lagen; selectie vullen met wit ; deselecteren (hier staat die laag nog onder de tekst laag!!!)

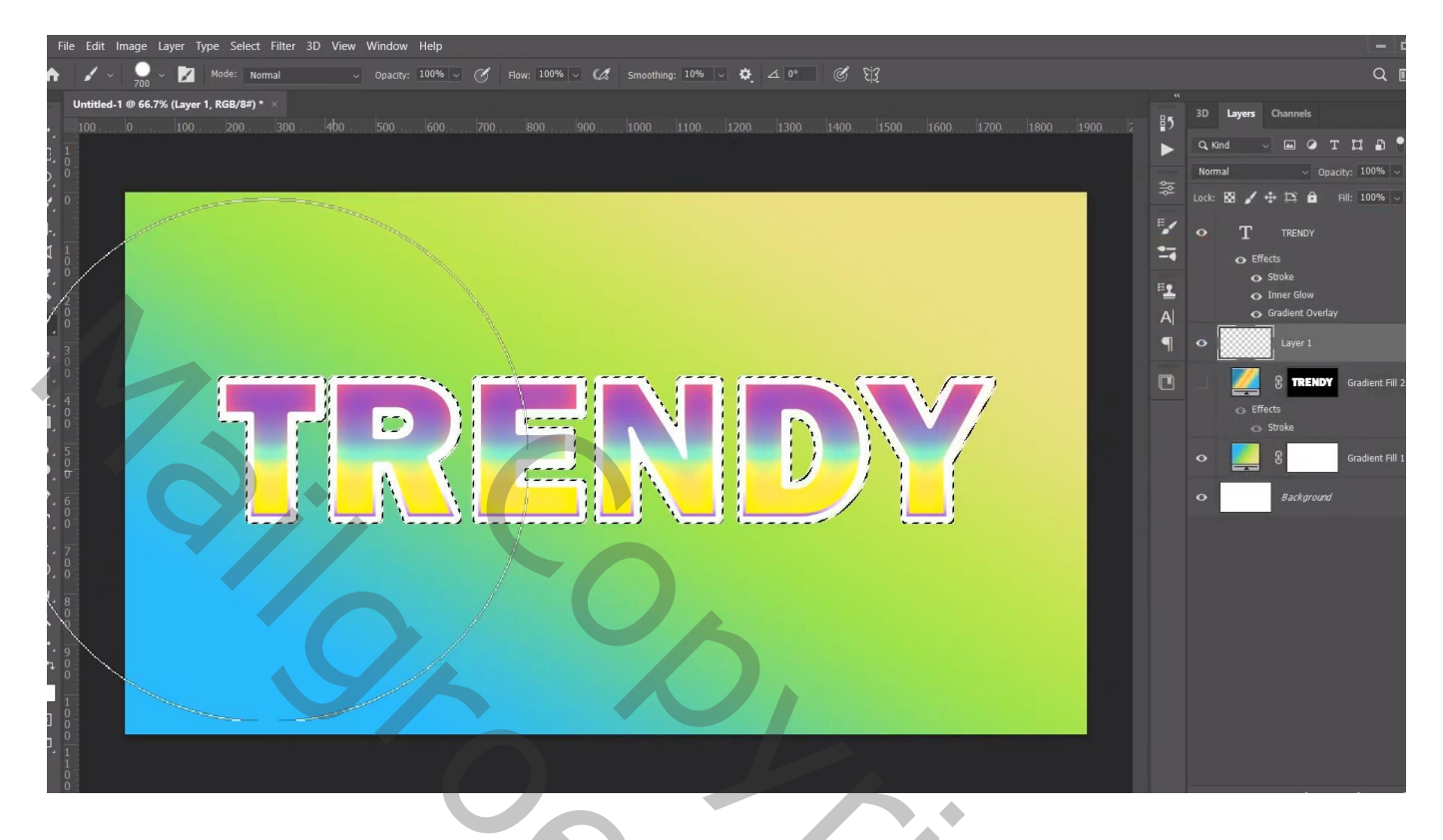

Klik op die witte "laag1" Ctrl + T; cursorpijltje naar links en dan naar onder één keer aanklikken; enteren Klik nu de volgende toetsencombinatie 14 keren aan (Ctrl + Shift + Alt + T); je bekomt "laag 1 kopie 14" Alle bekomen lagen selecteren  $\rightarrow$  Groeperen ; noem de groep "3D" Boven de groep een Aanpassingslaag 'Verloop' : Lineair; 90° ; Uitknipmasker

Kleur links = # 1B2235 ; kleur rechts = # 9021CF

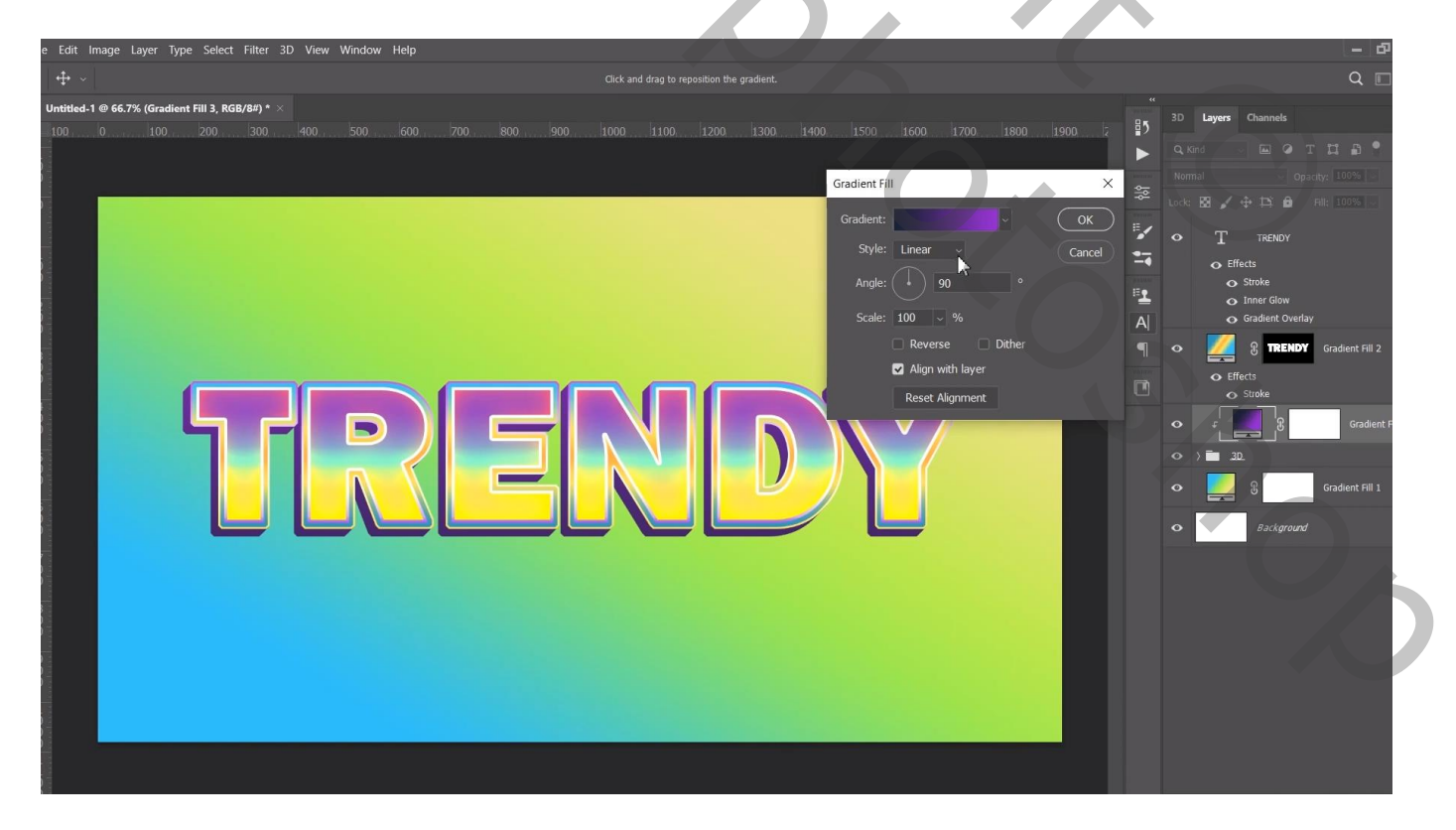

De bovenste laag "kopie 14" sleep je uit de groep en plaats je onder de groep "3D" Klik op die laag Ctrl + T ; cursorpijltje naar links en dan naar onderen één keer aanklikken; enteren Dan weer Ctrl + Shift + Alt + T weer enkele keren aanklikken tot je aan kopie 33 komt vanaf 14 tot 33 De lagen selecteren  $\rightarrow$  Groeperen ; noem de groep "schaduw" ; de vulling van de groep op 30% zetten; Boven de groep een Aanpassingslaag 'Volle kleur', kleur = zwart; Uitknipmasker

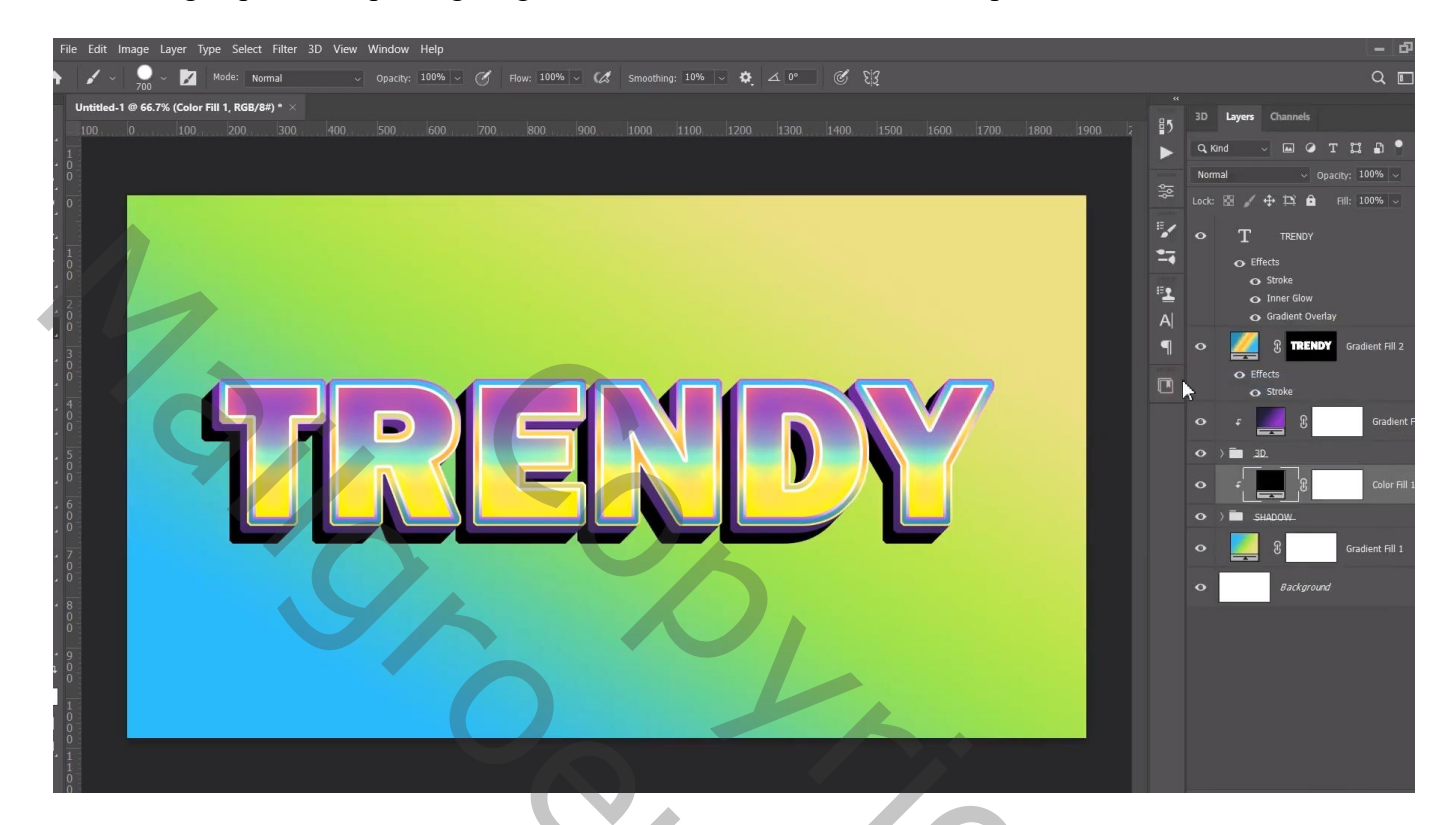

Terug naar de bovenste tekstlaag ; geef nog Slagschaduw: Normaal, kleur = # 451C89; 100%  $0^{\circ}$ ; 5 px ; 18 % ; 5 px

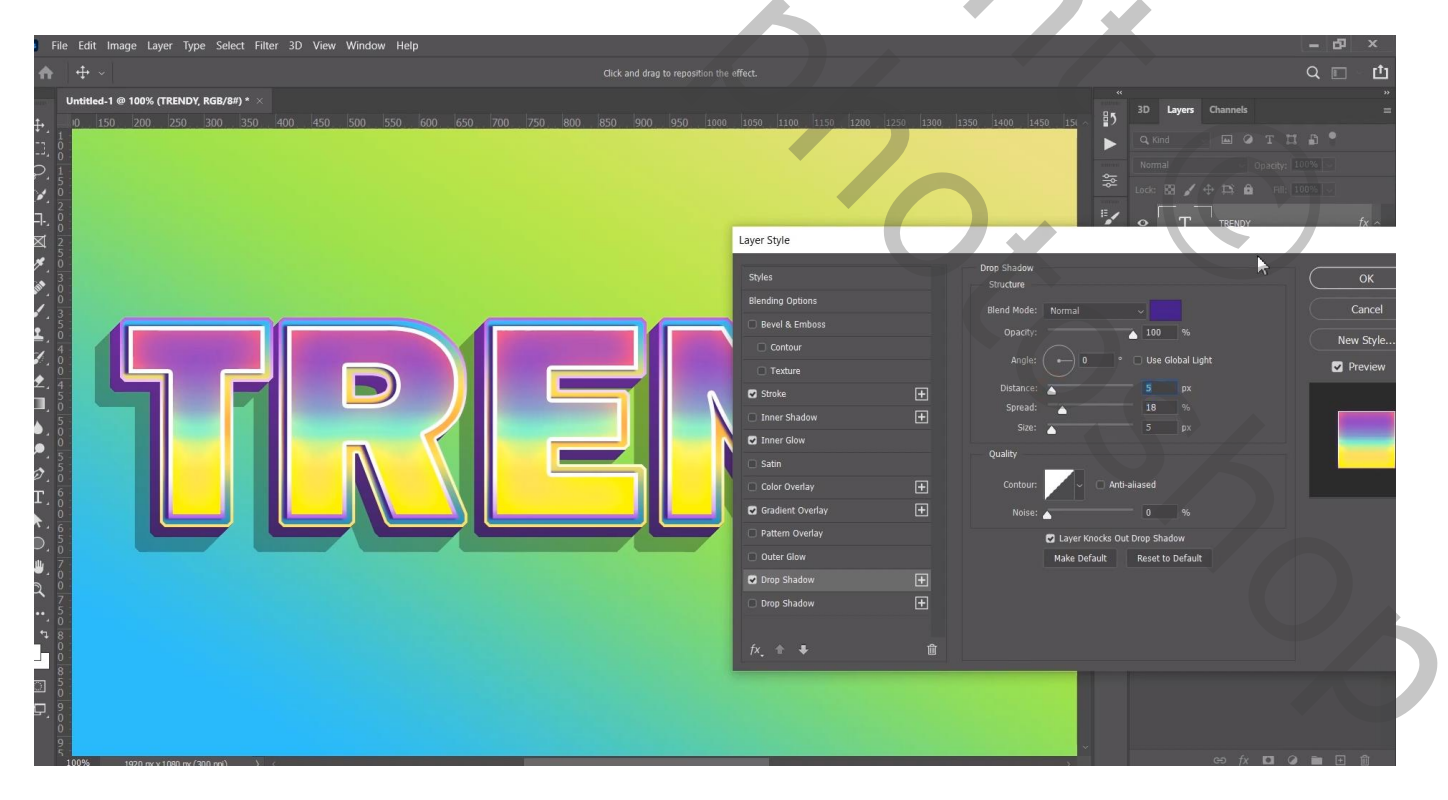

Afbeeldingsgrootte aanpassen voor op Sennet!!!

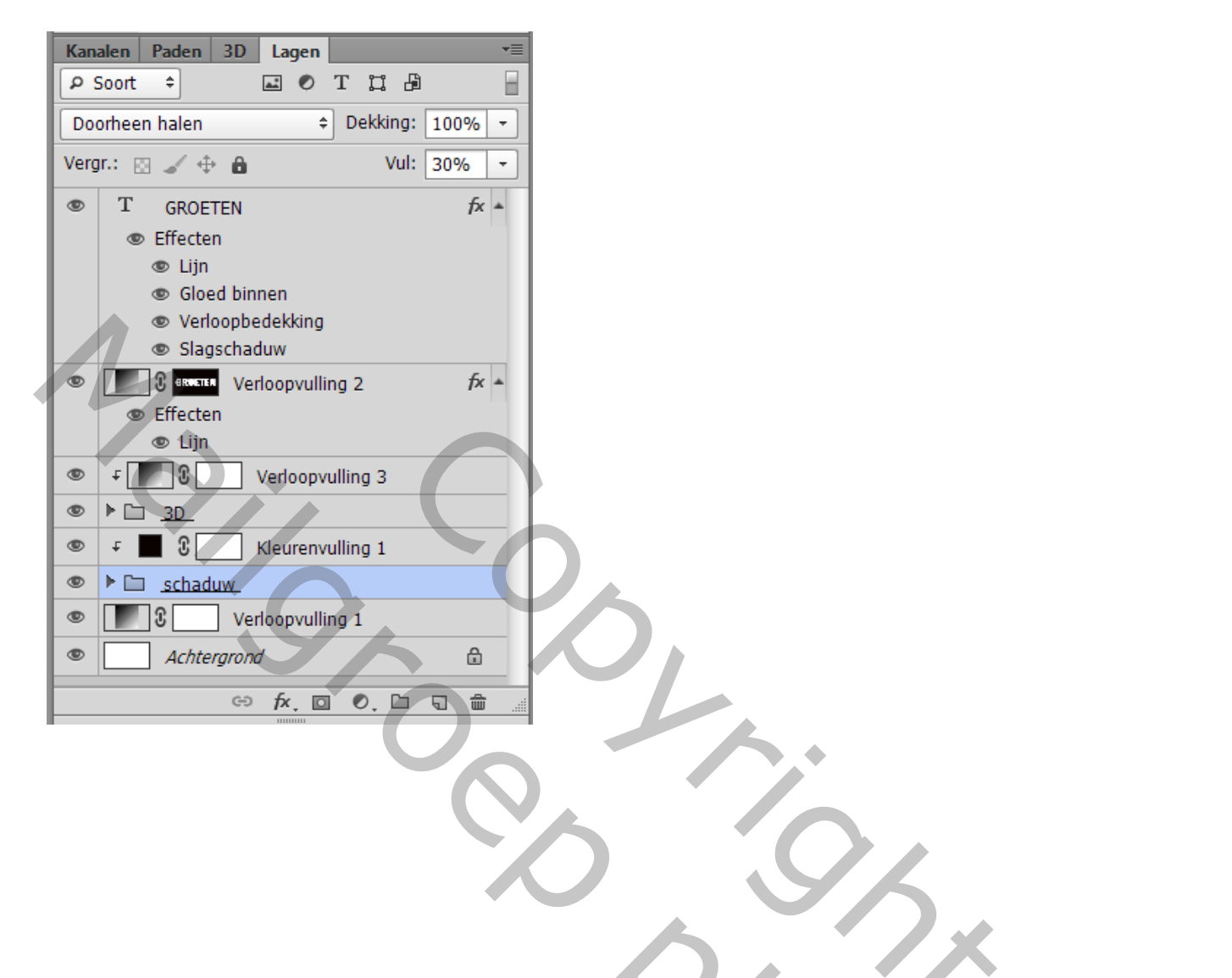